ระบบการพิสูจน์และยืนยันตัวตนทางดิจิทัล เป็นหลักฐานในการแสดงตนเพื่อใช้ในสิทธิแทนบัตรประชาชน

กรมการปกครองขับเคลื่อนโครงการพัฒนาระบบการพิสูจน์และยืนยันตัวตนทางดิจิทัล (DOPA-Digital ID) เพื่อสร้างต้นแบบและนวัตกรรมใหม่ในการพิสูจน์และยืนยันตัวตนทางดิจิทัลของประเทศรองรับการใช้งานบริการภาครัฐ ระบบบริการประชาชนที่ยืนยันตัวตนด้วย ThalD

ผู้ประสงค์ขอลงทะเบียนระบบการพิสูจน์และยืนยันตัวตนทางดิจิทัล DOPA-Digital ID สามารถตำเนินการ ตังนี้ **1. ดาวน์โหลดแอปพลิเคชัน ThalD ลงบนโทรศัพท์มือถือของตนเองก่อนเข้ามาขอรับบริการลงทะเบียน** ใช้ได้ทั้งระบบ ไอโอเอส (IOS) และระบบแอนด์ดรอย(Android)

2.ผู้ประสงค์ขอลงทะเบียนสามารถลงทะเบียนได้ 2 วิธี ดังนี้

1.ลงทะเบียนด้วยตนเอง

2.ลงทะเบียนผ่านเจ้าหน้าที่

## <u>ขั้นตอนการลงทะเบียนด้วยตนเอง</u>

1.เลือกหัวข้อลงทะเบียนด้วยตนเอง

2.ยอมรับข้อตกลงและเงื่อนไขการใช้บริการเพื่อทำการลงทะเบียนสิ่งแทนเอกลักษณ์ดิจิทัล

3.ถ่ายรูปหน้าบัตรประจำตัวประชาชน เมื่อเสร็จแล้วให้ตรวจสอบความชัดเจนและกดปุ่มยืนยันหรือถ่ายใหม่

4.ถ่ายรู้ปหลังบัตรประจำตัวประชาชน เมื่อเสร็จแล้วให้ตรวจสอบความชัดเจนและกดปุ่มยืนยันหรือถ่ายใหม่

5.ตรวจสอบข้อมูลบัตรประจำตัวประชาชน หากถูกต้องให้กดยืนยัน

6.ถ่ายรูปภาพใบหน้าตนเอง

7.ตั้งค่ารหัสผ่านเหมือนกัน 2 ครั้งโดยต้องไม่เรียงกัน และไม่ซ้ำกันเกิน 4 ตัว เช่น 1234, 1111

8.ระบบแจ้งเตือนขอความยินยอมโดยระบุรหัสผ่านอีกครั้งเพื่อเข้าใช้งานแอปพลิเคชันครั้งแรก

9.เมื่อลงทะเบียนเสร็จสิ้น หน้าจอจะแสดงรูปบัตรประจำตัวประชาชน

## <u>ขั้นตอนการลงทะเบียนผ่านเจ้าหน้าที่</u>

1.เลือกหัวข้อลงทะเบียนผ่านเจ้าหน้าที่

2.นำบัตรประจำตัวประชาชนใบล่าสุด เพื่อให้เจ้าหน้าที่ผู้รับลงทะเบียนทำการตรวจสอบข้อมูลก่อนการลงทะเบียน ณ สำนักทะเบียน

3.ทำการเปิดแอปพลิเคชัน ThaID พร้อมทั้งอนุญาตให้ใช้อุปกรณ์ของเครื่องโทรศัพท์มือถือ

4.ยอมรับข้อตกลงและเงื่อนไขการใช้บริการเพื่อทำการลงทะเบียนสิ่งแทนเอกลักษณ์ดิจิทัล

5.ระบุเลขประจำตัวประชาชน 13 หลัก ให้ถูกต้อง

6.แสกนลายพิมพ์นิ้วชี้กับเจ้าหน้าที่

7.แสกน QR code บนหน้าจอของเจ้าหน้าที่ ด้วยแอพพลิเคชั่น ThalD

8.ตั้งค่ารหัสผ่านเหมือนกัน 2 ครั้งโดยต้องไม่เรียงกัน และไม่ซ้ำกันเกิน 4 ตัว เช่น 1234, 1111

9.ระบบแจ้งเตือนขอความยินยอมโดยระบุรหัสผ่านอีกครั้งเพื่อเข้าใช้งานแอปพลิเคชันครั้งแรก

10.เมื่อลงทะเบียนเสร็จสิ้น หน้าจอจะแสดงรูปบัตรประจำตัวประชาชน

\*กรณีลืมรหัสผ่าน สามารถรีเซ็ตรหัสผ่านได้ โดยการถ่ายรูปภาพใบหน้าตนเองเพื่อขอสร้างรหัสผ่านใหม่

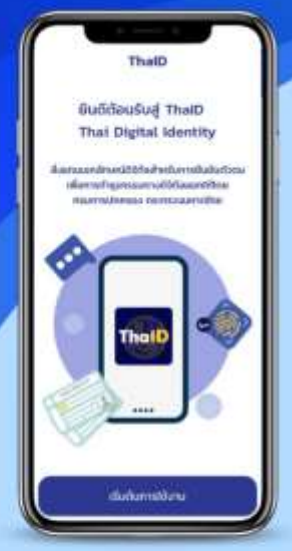

## DIGITAL ID ระบบรองรับการพิสูจน์และ ยืนยันตัวตนทางดิจิทัล ผ่านแอปพลิเคชัน ThaiD

กรมการปกครอง กระทรวงมหาดไทย ได้พัฒนาระบบ การพิสูจน์และยืนยันตัวตนทางดิจิทัล DOPA-Digital ID เพื่ออำนวยความสะดวกและตอบสนองความต้องการ ของประชาชนในการติดต่อราชการ สามารถยืนยันตัวตน ทำธุรกรรมอิเล็กทรอนิกส์ ได้อย่างสะดวก รวดเร็วและ ปลอดภัย

จากโครงการนำร่องเมื่อเดือน ตุลาคม 2563 ให้ประชาชนที่สนใจมาลงทะเบียนใช้งาน ณ สำนักทะเบียนเท่านั้น และสามารถรองรับได้เพียง 100,000 ราย ต่อมาได้มีการ พัฒนาระบบอย่างต่อเนื่องจนปัจจุบันนับตั้งแต่เดือน มกราคม 2566 ระบบสามารถ รองรับการใช้งานของประชาชนทั้งประเทศ 60 ล้านคน เพื่อเป็นดิจิทัลไอดีของคนไทย อย่างแท้จริง

<mark>ผู้ประสงค์ลงทะเบียนใช้งานระบบพิสูจน์และยืนยันตัวตนทางดิจิทัล</mark> สามารถดาวน์โหลด แอปพลิเคชันได้ทั้งในระบบไอโอเอส (IOS) และแอนดรอยด์ (Android) โดยดำเนินการได้ 2 ช่องทาง ดังนี้

> ลงทะเบียนด้วยตนเอง โดยการถ่ายภาพบัตรประจำตัวประชาชนและ ภาพใบหน้า ผ่านแอปพลิเคชัน Thello ในโทรศัพท์มือถือของตนเอง

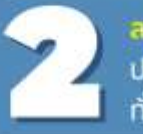

<mark>ลงทะเบียนผ่านเจ้าหน้าที่</mark> โดยนำโทรศัพท์มือถือและบัตรประจำตัว ประชาชน มายังสำนักทะเบียนที่ให้บริการออกบัตรประจำตัวประชาชน ทั่วประเทศ

การพิสูจน์และยืนยันตัวตนทางดีจิทัลนั้น เป็นโครงสร้างพื้นฐานสำคัญที่จะเชื่อมต่อ การยืนยันตัวตนจากทุกภาคส่วนเข้ามาไว้ด้วยกัน แทนระบบเดิม เป็นการสร้างมิติใหม่ ของการทำธุรกรรมภาครัฐ และภาคเอกชนที่มีความสะดวก รวดเร็ว ผ่านช่องทางดิจิทัล และมีความปลอดภัยมากขึ้น ทั้งยังลดความเสี่ยงในการใช้เอกสารปลอมในกระบวนการ ยืนยันตัวตนของระบบเดิมได้อีกด้วย

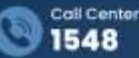

ahūhūškisnisnistēlou nsumsunksau

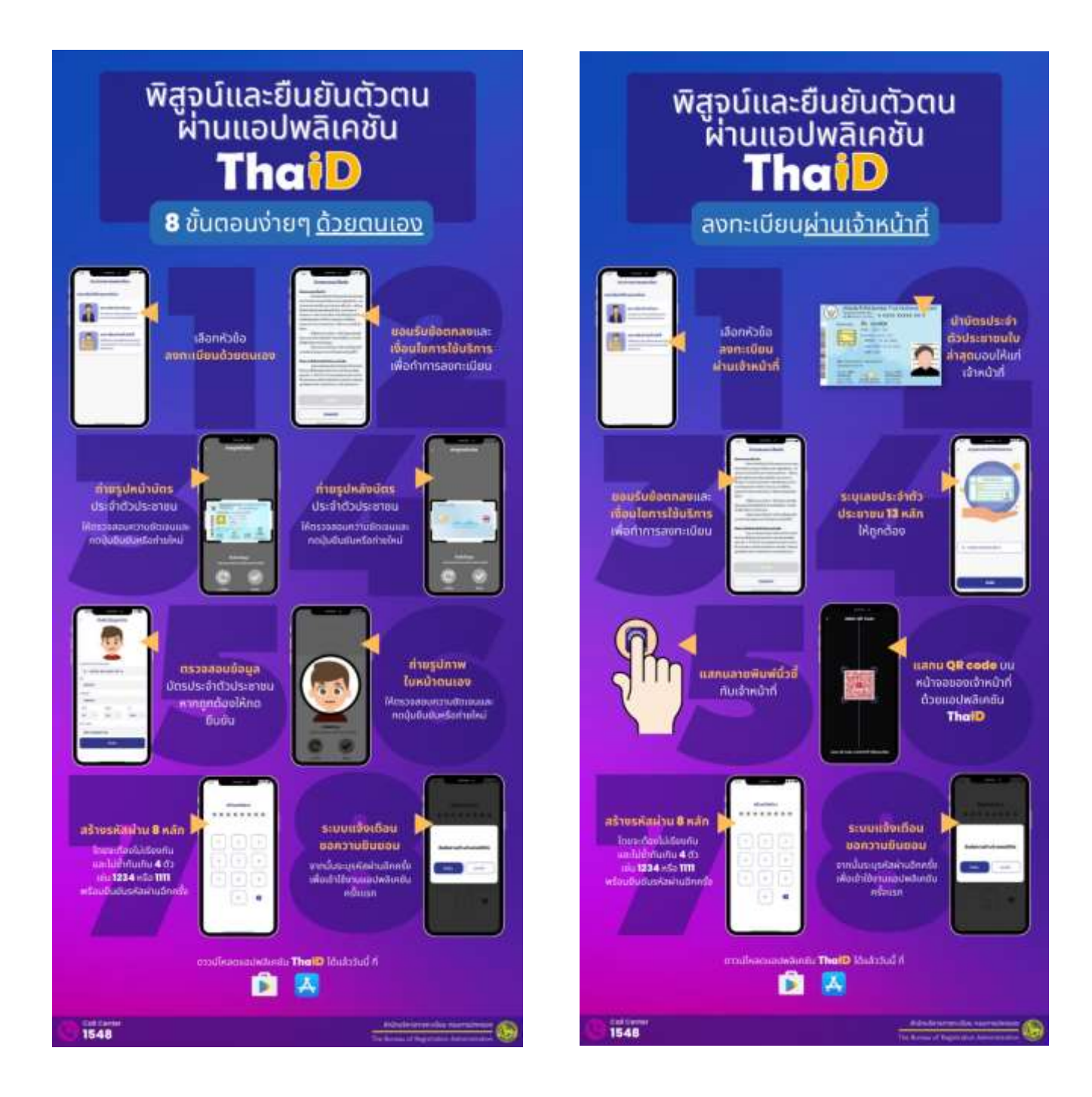